## การโอนเงินระหว่างพอร์ตการลงทุน

### **K**Securities **()**

#### ผ่านแอปพลิเคชัน K-Cyber Trade

1.เข้าสู่ระบบ K-Cyber Trade

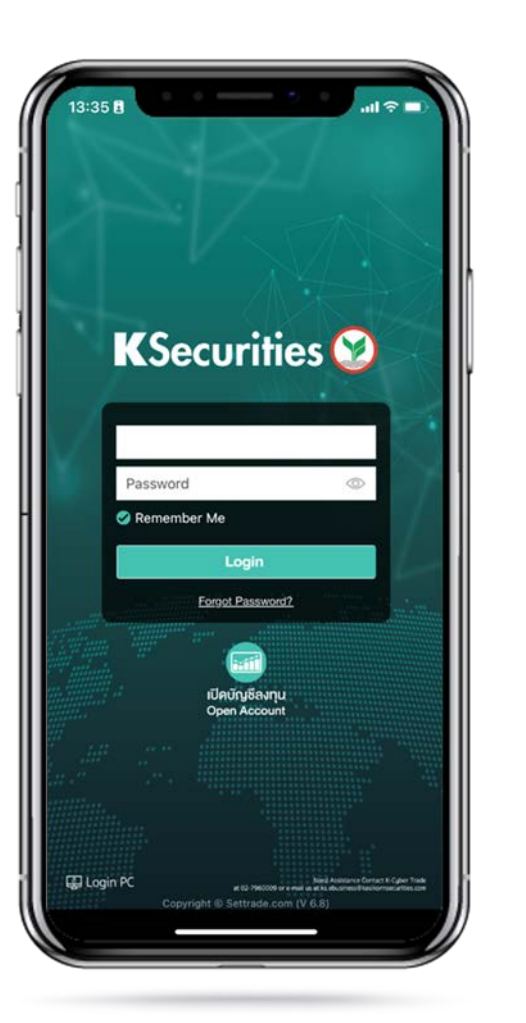

2.ไปที่เมนู "My Service" เลือก "โอนเงินระหว่างพอร์ตการลงทุน"

วันที่

ลงกุน

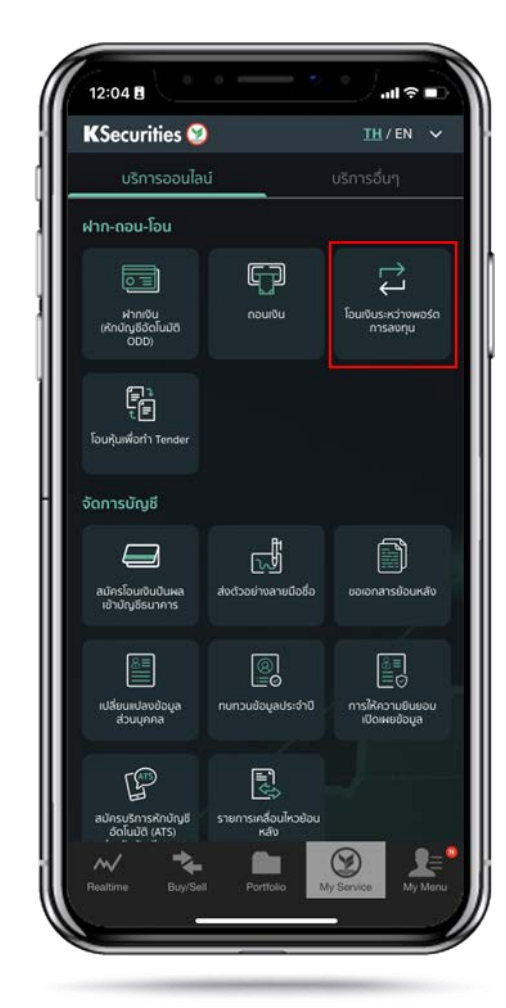

3.เลือกบัญชีหลักทรัพย์ที่ต้องการ โอนเงิน และบัญชีที่ต้องการรับเงิน จากนั้น ระบุจำนวนเงิน และกด "ตกลง"

![](_page_0_Picture_8.jpeg)

# การโอนเงินระหว่างพอร์ตการลงทุน

![](_page_1_Picture_1.jpeg)

### ผ่านแอปพลิเคชัน K-Cyber Trade

4.ตรวจสอบข้อมูล และกด "ตกลง"

![](_page_1_Picture_4.jpeg)

![](_page_1_Picture_5.jpeg)

5.หน้าจอแสดงการทำรายการสำเร็จ

![](_page_2_Picture_0.jpeg)

![](_page_2_Picture_1.jpeg)

![](_page_2_Picture_2.jpeg)